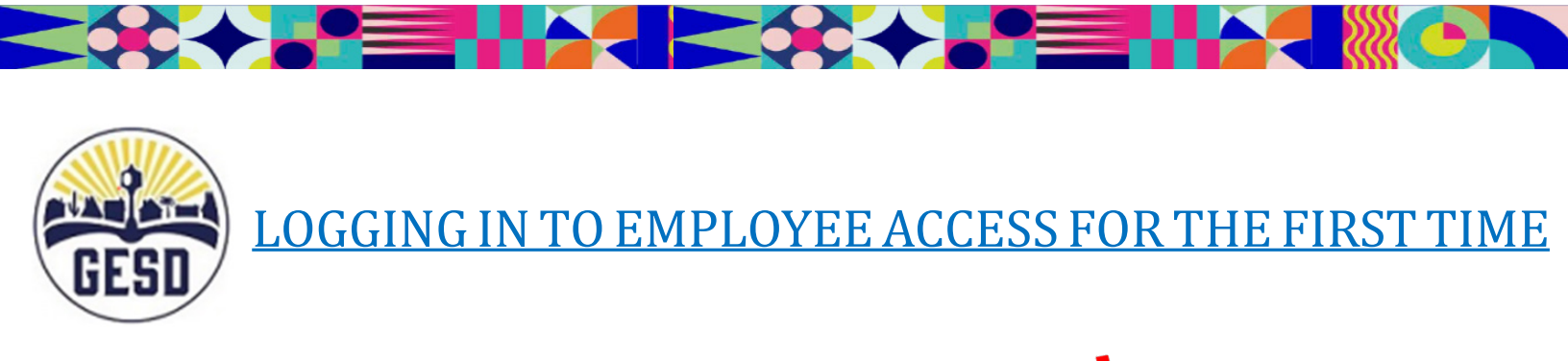

1. To access Employee Access from the GESD main website, select '*Employees*':

2.

| C ☆ 🔒 portals.gesd40                    |                                                                                                    |                                                                                                    |                                                                                                    |                                                                                                 |                                                                                     | · •                                                                                                    |                                                                                             |
|-----------------------------------------|----------------------------------------------------------------------------------------------------|----------------------------------------------------------------------------------------------------|----------------------------------------------------------------------------------------------------|-------------------------------------------------------------------------------------------------|-------------------------------------------------------------------------------------|----------------------------------------------------------------------------------------------------|---------------------------------------------------------------------------------------------|
|                                         |                                                                                                    |                                                                                                    | Translate 븆 🦷 Sign In                                                                                                    | Register <b>Q</b> A District Hom                                                                | e 🏲 Our Schilols 🔶 👤 E                                                              | nployees                                                                                                    |                                                                                             |
|                                         | GESD                                                                                                    | GLENDALE ELEMENTARY<br>Internal Resources                                                                                                    | Classroom Resour                                                                                                    | e Work Resource Emplo                                                                           | yee Resource Teams                                                                  | N                                                                                                    |                                                                                             |
|                                         |                                                                                                    |                                                                                                    |                                                                                                    |                                                                                                 |                                                                                     |                                                                                                    |                                                                                             |
|                                         | Enter vo                                                                                                    | our user name and pass                                                                                                    | sword to sign in.                                                                                                    |                                                                                                 |                                                                                     |                                                                                                    |                                                                                             |
|                                         | You can use this sit                                                                                                    | e without being registered or signing in, but registere                                                                                                    | ed users who sign in may have access to additional feature                                                                                                    | and information. Please remember that you                                                       | ur password is case-sensitive.                                                      |                                                                                                    |                                                                                             |
|                                         | * User Name:                                                                                                    |                                                                                                    |                                                                                                    |                                                                                                 |                                                                                     |                                                                                                    |                                                                                             |
|                                         | * Partword                                                                                                    |                                                                                                    |                                                                                                    |                                                                                                 |                                                                                     |                                                                                                    |                                                                                             |
|                                         |                                                                                                    |                                                                                                    |                                                                                                    |                                                                                                 |                                                                                     |                                                                                                    |                                                                                             |
|                                         | Sign In                                                                                                    | Forgot My Password                                                                                                    |                                                                                                    |                                                                                                 |                                                                                     |                                                                                                    |                                                                                             |
|                                         |                                                                                                    |                                                                                                    |                                                                                                    |                                                                                                 |                                                                                     | Olivia                                                                                                    |                                                                                             |
|                                         |                                                                                                    |                                                                                                    |                                                                                                    |                                                                                                 |                                                                                     |                                                                                                    |                                                                                             |
|                                         |                                                                                                    | Popular Links 📍                                                                                                    | n 🗆 🚿                                                                                                    | 2 8                                                                                             |                                                                                     |                                                                                                    |                                                                                             |
|                                         | Glendale I                                                                                                    | Elementary Internal Re                                                                                                    | esources                                                                                                    |                                                                                                 | Connect with U                                                                      | s                                                                                                    |                                                                                             |
|                                         | 7301 N 58th Ave<br>Phone: 623-237-                                                                                                    | , Glendale, AZ 85301<br>7117                                                                                                    |                                                                                                    |                                                                                                 | f y 🛛 🤅                                                                             | ) ••                                                                                                    |                                                                                             |
|                                         | Blackboard                                                                                                    | Questions or Feedback? Terms of Use                                                                                                    | Blackboard Web Community Manager Privacy Policy (Updat                                                                                                    | ed)                                                                                             |                                                                                     | Type a message                                                                                                    |                                                                                             |
|                                         |                                                                                                    | Copyright © 2002-2022 Blackboard, Inc. All ri                                                                                                    | ights reserved.                                                                                                    |                                                                                                 |                                                                                     | Terms                                                                                                    | Powered by Paradox                                                                          |
|                                         |                                                                                                    |                                                                                                    |                                                                                                    |                                                                                                 |                                                                                     |                                                                                                    | 4                                                                                           |
|                                         |                                                                                                    |                                                                                                    |                                                                                                    |                                                                                                 |                                                                                     |                                                                                                    | 1                                                                                           |
| t the Single                            | e Sign On (S                                                                                                    | SO) <b>?</b> icon:                                                                                                    |                                                                                                    |                                                                                                 |                                                                                     |                                                                                                    | 1                                                                                           |
| t the Single                            | e Sign On (S                                                                                                    | SO) 📍 icon:                                                                                                    |                                                                                                    |                                                                                                 |                                                                                     |                                                                                                    |                                                                                             |
| t the Single                            | e Sign On (S                                                                                                    | SO) 📍 icon:                                                                                                    |                                                                                                    |                                                                                                 |                                                                                     |                                                                                                    |                                                                                             |
| t the Single                            | e Sign On (S<br>ad40.org/site/Default.aspx?PageTyp                                                                                                    | SO) icon:                                                                                                    |                                                                                                    |                                                                                                 |                                                                                     |                                                                                                    | (c ★) ★ □                                                                                   |
| t the Single                            | e Sign On (S                                                                                                    | SO) icon:                                                                                                    | Translate 🌢 Sign In                                                                                                    | Register Q 🕈 District H                                                                         | ome M Gur Schools 🛊 🔒                                                               | Employees                                                                                                    | e ☆) 🕭 ଇ 🛛                                                                                  |
| t the Single                            | e Sign On (S<br>sd40.org/ste/Default.aspx?PageType                                                                                                    | SO) icon:<br>1=785:teiD=25<br>GLENDALE ELEMENTAI<br>Internal Resources                                                                                                    | Translate + Sign In<br>RY Classroom Reso                                                                                                    | Register <b>Q ♠</b> District H<br>urce Work Resource Emj                                        | ome I <sup>™</sup> Gur Schools ♦ <b>1</b><br>ployee Resource Teams                  | Employees<br>Calendar                                                                                                    | e ☆ \$ 5 □                                                                                  |
| t the Single                            | e Sign On (S<br>sd40.org/site/Default.aspx?PageType                                                                                                    | SO) icon:<br>1785telD=25<br>GLENDALE ELEMENTAI<br>Internal Resources                                                                                                    | Translate 4 Sign In<br>RY Classroom Reso                                                                                                    | Register <b>Q A District H</b><br>arce Work Resource Emp                                        | ome 🏲 Our Schools 🔸 💶<br>ployee Resource Teams                                      | Employees<br>Calendar                                                                                                    | e ★ * ₽ □                                                                                   |
| t the Single                            | e Sign On (S<br>add0.org/stre/Default.aspx?PageType<br>GESD                                                                                                    | SO) icon:<br>=785telD=25<br>GLENDALE ELEMENTAT<br>Internal Resources                                                                                                    | Translate + Sign In<br>RY Classroom Reso                                                                                                    | Register <b>Q ♠</b> District H<br>urce Work Resource Emj                                        | ome 🏲 Our Schools 🔸 👤<br>ployee Resource Teams                                      | Employees<br>Calendar                                                                                                    | ළ <b>ද ක</b> ⊑                                                                              |
| t the Single                            | e Sign On (S<br>add0.org/site/Default.aspx?PageType                                                                                                    | SO) icon:<br>5785itelD=25<br>GLENDALE ELEMENTAT<br>Internal Resources<br>70ur user name and pa                                                                                                    | Translate + Sign In<br>RY Classroom Reso<br>Inssected Los Sign In.<br>Stered Los Sign In.                                                                                                    | Register Q A District H<br>arce Work Resource Emj<br>ures and information. Please remember that | ome Cur Schools + 1<br>ployee Resource Teams                                        | Employees<br>Calendar                                                                                                    | @ ★ ♣ ≌ □                                                                                   |
| t the Single                            | e Sign On (S<br>sd40.org/site/Default.aspx?PageTyp                                                                                                    | SO) icon:<br>=785iteID=25<br>GLENDALE ELEMENTAT<br>Internal Resources<br>your user name and pa                                                                                                    | Translate + Sign In<br>RY Classroom Reso<br>Insesword to sign in.<br>Intered users who sign in may have access to add80ond Feat                                                                                                    | Register Q ♠ District H<br>urce Work Resource Emj<br>ures and information. Please remember that | ome Cur Schools + 1<br>ployee Resource Teams                                        | Employees<br>Calendar                                                                                                    | e x * २ व                                                                                   |
| t the Single                            | e Sign On (S<br>ad40.org/site/Default.aspx?PageType<br>(EESD)<br>EESD<br>Vou can use th<br>Vou can use th<br>User Name:<br>[                                                                                                    | SO) icon:<br>=785iteID=25<br>GLENDALE ELEMENTAT<br>Internal Resources<br>your user name and pa                                                                                                    | Translate J Sign In<br>RY Classroom Reso<br>Asseword to sign in.                                                                                                    | Register Q ADStrict H<br>arce Work Resource Emp<br>area and information. Please remember that   | ome POur Schools & 2<br>ployee Resource Teams                                       | Employees<br>Calendar                                                                                                    | e ☆ * ≌ □                                                                                   |
| t the Single                            | e Sign On (S<br>sd40.org/site/Default.aspx?PageType                                                                                                    | SO) icon:<br>=765telD=25<br>GLENDALE ELEMENTAT<br>Internal Resources<br>your user name and pat<br>s ste without being registered or signing in, but registered                                                                                                    | Translate + Sign In<br>RY Classroom Reso<br>Issword to sign in.<br>steered users who sign in may have access to additional feat                                                                                                    | Register Q n District H<br>arce Work Resource Emp<br>ares and information. Piesse remember that | ome P Our Schools 4 4<br>ployee Resource Teams                                      | Employees<br>Calendar                                                                                                    | e ★ ♣ ਙ □                                                                                   |
| t the Single<br>→ C û @ portalsges<br>e | e Sign On (S<br>ad40.org/site/Default.aspx?PageType<br>()<br>()<br>Enter )<br>Vot can use thi<br>* User Name:<br>1<br>* Diser Name:<br>1<br>* Diser Name:<br>1 | SO) icon:<br>=7265telD=25<br>GLENDALE ELEMENTAT<br>Internal Resources<br>your user name and pa<br>site without being registered or signing in, but registered<br>Source not Password                                                                              | Translate  Sign In RY Classroom Reso Issword to sign in. Istered users who sign in may have access to additional feat                                                                                                    | Register Q  District H urce Work Resource Emp ures and information. Please remember that        | ome Cur Schools + 2<br>ployee Resource Teams                                        | Employees<br>Calendar                                                                                                    | e ☆ 巻 記 □                                                                                   |
| t the Single                            | e Sign On (S<br>add0.org/site/Default.aspx?PageType                                                                                                    | SO) icon:<br>=785itelD=25<br>GLENDALE ELEMENTAT<br>Internal Resources<br>your user name and pa<br>s she without being registered or signing in, but registered<br>Forgot My Password                                                                              | Translate 4 Sign In RY Classroom Reso RSSWORD to sign in. stered users who sign in may have access to additional feat                                                                                                    | Register Q Postrict H<br>arce Work Resource Emp<br>ures and information. Please remember that   | ome P Our Schools + 1<br>ployee Resource Teams<br>tyour password is case sensitive. | Employees<br>Calendar                                                                                                    | e ★ * ≌ □                                                                                   |
| t the Single                            | e Sign On (S<br>sd40.org/site/Default.aspx?PageType                                                                                                    | SO) icon:<br>=765telD=25<br>GLENDALE ELEMENTAT<br>Internal Resources<br>your user name and pa<br>s she without being registered or signing in, but regist<br>Forgot My Password                                                                                   | Translate 4 Sign In RY Classroom Reso Issword to sign in. Steed users who sign in may have access to additional feat                                                                                                    | Register Q District H<br>arce Work Resource Emj<br>ares and information. Please remember that   | ome Cur Schools 4 J<br>ployee Resource Teams                                        | Employees Calendar                                                                                                    | e x * २ -                                                                                   |
| t the Single                            | e Sign On (S<br>ad40.org/site/Default.aspx?PageType<br>()<br>EESE<br>Vou can use th<br>* User Name:<br>* User Name:<br>* User Name:<br>Sign In                                                                                                    | SO) icon:<br>=78SiteID=25<br>GLENDALE ELEMENTAT<br>Internal Resources<br>your user name and pa<br>sate without being registered or signing in, but regist<br>Forgot My Password<br>Popular Links                                                                  | Translate  Sign In RY Classroom Reso Inserved to sign in. Intered users who sign in may have access to additional feat                                                                                                    | Register Q A District H<br>urce Work Resource Emp<br>and Information. Please remember that      | ome Cur Schouls + 2<br>ployee Resource Teams                                        | Employees Calendar                                                                                                    | ල 🖈 🔉 🗆                                                                                     |
| t the Single                            | e Sign On (S<br>add0.org/site/Default.aspx?PageType                                                                                                    | SO) icon:<br>=76SiteID=25<br>GLENDALE ELEMENTAT<br>Internal Resources<br>your user name and pa<br>s site without being registered or signing it, but registered<br>Forgot My Password<br>Popular Links                                                            | Translate 4 Sign In RY Classroom Reso assword to sign in. stered users who sign in may have access to additional feat                                                                                                    | Register Q Postrict H<br>arce Work Resource Em<br>ares and information. Please remember that    | ome P Our Schools 4 A<br>ployee Resource Teams                                      | Employees Calendar Colorida Olivia                                                                                                    | 2<br>2<br>2<br>2<br>2<br>2<br>2<br>2<br>2<br>2<br>2<br>2<br>2<br>2<br>2<br>2<br>2<br>2<br>2 |
| t the Single                            | e Sign On (S<br>ad40.org/site/Default.aspx?PageType                                                                                                    | SO) icon:<br>=725iteID=25<br>GLENDALE ELEMENTAT<br>Internal Resources<br>your user name and pa<br>site without being registered or signing in, but regist<br>Forgot My Passworld<br>Popular Links<br>Elementary Internal F<br>ve, Glendale, AZ 85501              | Translate I     Sign In       RY     Classroom Reso       essword to sign in.       stered users who sign in may have access to additional feat       Image: Stered users who sign in may have access to additional feat       Image: Stered users who sign in may have access to additing acc                                                                                                    | Register Q ♠ District H<br>urce Work Resource Emp<br>area and information. Please remember that | ome POur Schools + 2<br>ployee Resource Teams                                       | Employees Calendar Culoudar Culoudar Cu | e x * 5 -                                                                                   |
| t the Single                            | e Sign On (S<br>add.org/site/Default.asp:7PageType                                                                                                    | SO) icon:<br>=785itelD=25<br>GLENDALE ELEMENTAT<br>Internal Resources<br>your user name and pa<br>site without being registered or signing in, but registered<br>Forgot My Password<br>Popular Links<br>Elementary Internal E<br>ve, Glendale, AZ 85301<br>7-7117 | Translete 4 Sign In RY Classroom Reso Enseword to sign in. Stered users who sign in may have access to additional feat Compared to sign in may have access to additional feat Compared to sign in may have access to additional feat Co | Register Q District H<br>arce Work Resource Emp<br>area and information. Please remember that   | ome Cur Schools + 2<br>ployee Resource Teams<br>tyour password is case sensitive.   | Employees<br>Calendar<br>US<br>O Type a merce                                                                                                    | (2) 文 本 京 □                                                                                 |

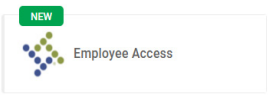

:

| ← → C ☆ @ gesd40.helloid.com/app/app  | lications                          |                           |                          | 순 🛧 🛸 🗊 팩 🛛 📀 :              |
|---------------------------------------|------------------------------------|---------------------------|--------------------------|------------------------------|
| S cole                                |                                    |                           |                          |                              |
|                                       |                                    |                           |                          | 4 <b>(R</b> )                |
|                                       | Applications                       |                           |                          | Sort by:Name  Y Add category |
|                                       | Bonfire                            | C&I Curriculum Supports   | Employee Access          | Frontline - Absence Manage   |
|                                       | GEARS                              | GESD IT Helpdesk          | GESD Staffing Page       | GESD40.org Employee Resou    |
|                                       | NEW<br>Gmail                       | Google Calendar           | Google Chat              | Google Classroom             |
|                                       | Google Contacts                    | Google Drive              | Google Meet              | GPAL                         |
|                                       | NEW Internal Openings & Employm    | iVisions                  | Libraries (Destiny)      | My Phone                     |
|                                       | PaperCut                           | Perform                   | Recruit & Hire           | SafeSchools                  |
| C     Links       C     Collapse menu | NEW<br>Self Service Password Reset | Timeclock Plus (Employee) | Timeclock Plus (Manager) | Typing.com                   |
| 🖷 ନ 📑 🗃 📄 🛐                           | 😘 🚳 💶                              |                           |                          | 11:28 AM<br>9/9/2022         |

**4**. Your next screen will look similar to this. Use your GESD email and your Network password to log in:

|           | okta        |  |
|-----------|-------------|--|
|           |             |  |
|           | Sign In     |  |
| Username  | 9           |  |
| Ľ         |             |  |
| Remer     | mber me     |  |
|           | Next        |  |
| Need help | signing in? |  |

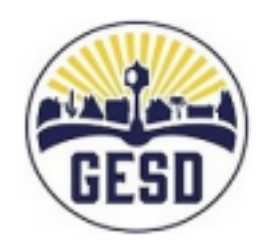

**NOTE:** If you run into issues or get a notification stating 'unable to log in', we sugest clearing out your Cache and Cookies, restarting/shutting down your computer, then trying this process once more.

**5**. Select your GESD google account:

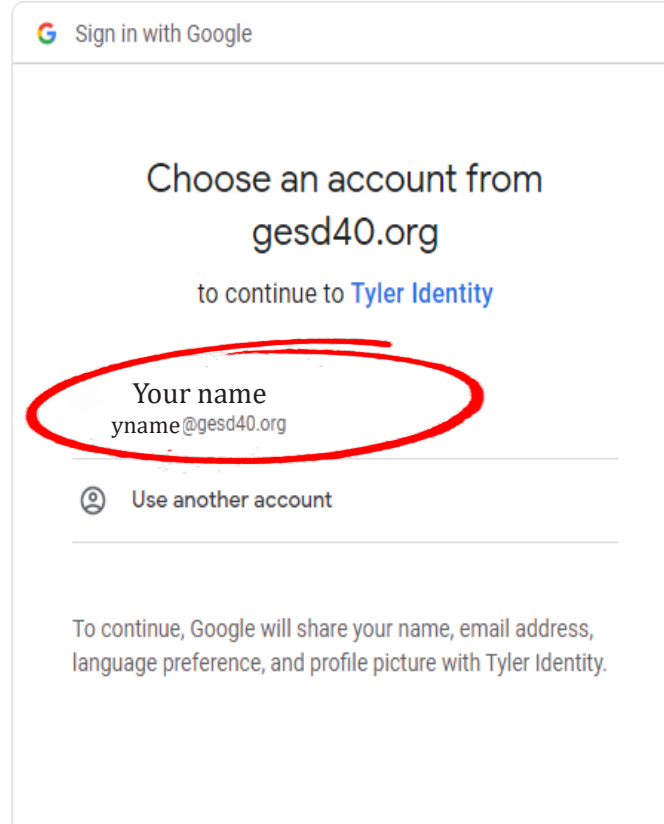

**6.** The system requires you to verify yourself. Enter the requested information and select 'Submit' once done:

| $\leftrightarrow$ $\rightarrow$ C $\bigtriangleup$ glendaleesdtaz.tylerportico.com/tesp/employee-selfservice/register |                                                                                                    | (순 🛧 🐊 🗐 🖬 💽 🔅 |
|----------------------------------------------------------------------------------------------------|----------------------------------------------------------------------------------------------------|----------------|
| S cole                                                                                                    |                                                                                                    |                |
| K Employee Access                                                                                                    |                                                                                                    | 🙂 🖽            |
| Since i<br>allows                                                                                                    | Email address*  Last four of SSN*  Last four of SSN*  Last four of SSN*  Last four of SSN*  Last four of SSN*  Last four of SSN*  Submit | <text></text>  |
|                                                                                                    |                                                                                                    | 9/9/2022       |
|                                                                                                    |                                                                                                    |                |

### 7. Welcome to Employee Access!

| ← → C △ a glendaleesdtaz.tylerportico.com/tesp/employee-<br>⊗ cole                                                                       | elfservice/home                                                               | 년 숙 🛊 🏾 🖬 🖬 🥹 :                           |
|----------------------------------------------------------------------------------------------------|-------------------------------------------------------------------------------|-------------------------------------------|
| = 🔆 Employee Access                                                                                                    |                                                                               | # <u>•</u>                                |
| Home           Employee Access                  My information                 My pay                 My pay                 My benefits | Welcome back<br>GESD Employee<br>Latest paycheck<br>Tackoraeu                 | GLENDALE<br>ELEMENTARY<br>SCHOOL DISTRICT |
| î My tasks                                                                                                    | Total pay<br>View all checks Go to my profile                                 | < >                                       |
|                                                                                                    | Announcements                                                                 | Resources v                               |
|                                                                                                    |                                                                               | 2022 Tax documents v                      |
|                                                                                                    | You're all caught up on announcements                                         |                                           |
| Giendale                                                                                                    | Elementary School District   Contact   Terms of use   Privacy policy   © 2022 | EMPOWERED BY<br>Tyler technologies        |

# **Completing Online Enrollment Process for Insurance Benefits**

## **Contacts:**

| • | IT Help Desk                                                                  | (623) 237-7117 |
|---|-------------------------------------------------------------------------------|----------------|
|   | <ul> <li>Username and Password issues</li> </ul>                              |                |
| • | Jodi Finnesy, Benefits Analyst                                                | (623) 237-7149 |
|   | <ul> <li>Benefits questions</li> </ul>                                        |                |
| • | If Jodi is not available contact Citlalli<br>Ramirez-Benavides, HR Technician | (623) 237-7227 |

Employees must complete the online enrollment process for their insurance benefits within 31 days of the employee's start date (date of hire). If you miss your enrollment window, you will not be allowed to enroll until the next annual Open Enrollment period which happens in the Spring (May), or you experience a qualifying event.

Insurance benefits are effective the first day of the month following your date of hire/start date.

- 1. To start the enrollment process, select My Benefits>Enrollment
- Before getting started, please read the entire welcome screen. If you want dependent coverage for any insurance, you must add your dependent's information first. To add a dependent, click on My Information>Profile>My Dependents. Dependents can be selected as you go through each benefit screen.
- 3. At the bottom of the Welcome screen, click on each benefit tab.

| Benefit selection | on                    |
|-------------------|-----------------------|
| Make<br>selection | Benefits Presentation |
| Make<br>selection | Summary of Benefits   |
| Make<br>selection | Mandatory Notices     |

### 4. After making your selection, click **Save selection**.

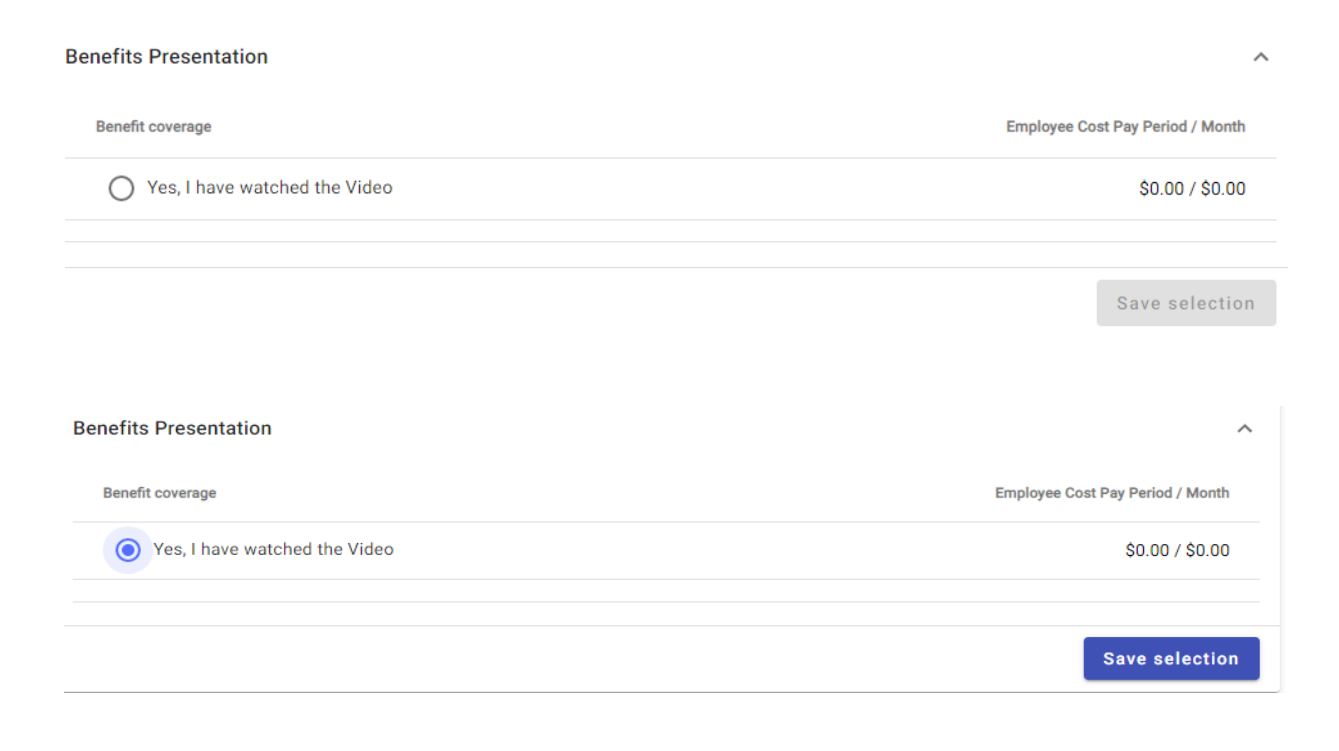

You will see a green checkmark showing your completion. Continue to the next benefit.

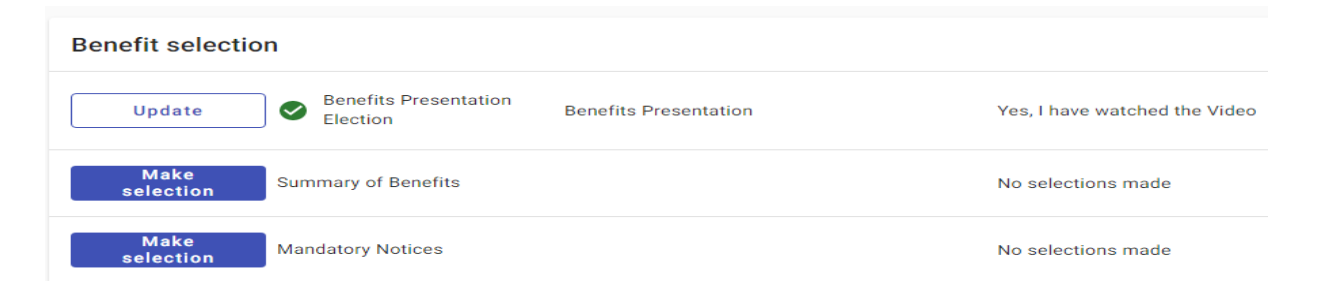

5. You must click on each tab and make a selection. After the last benefit, click **Review and submit**.

| Update | 0 | Section 125<br>Notification Election     | Section 125 Notification  | I acknowledge these requirements        | ~               |
|--------|---|------------------------------------------|---------------------------|-----------------------------------------|-----------------|
| Update | 0 | Electronic<br>Communications<br>Election | Electronic Communications | Yes, I accept Electronic Communications | ~               |
|        |   |                                          |                           |                                         |                 |
|        |   |                                          |                           |                                         | Review & submit |

6. Check each insurance you selected and your cost for that coverage to ensure you are comfortable with the amount that will be deducted from your paycheck.

Once you submit your selections you cannot make changes until the next Open Enrollment period or until you have a Qualifying Event.

| Submit to HR                                         |                      | Employee cost | Employer cost    |
|------------------------------------------------------|----------------------|---------------|------------------|
| You are almost denot Please review and finalize your | Total per pay period | \$139.11      | \$357.88         |
| selections by clicking the 'SUBMIT' button on the    | Total per month      | \$231.85      | \$596.47         |
| following screen.                                    | Total Annual         | \$2,782.20    | \$7,157.60       |
|                                                      |                      |               | Confirm & submit |

To finalize your enrollment click Confirm and submit.

7. To view your existing coverage, click on the **View existing coverage** tab at the top of the Benefit screens.

8. To learn more about a benefit, click on the **Plan Resources** tab at the top of the benefit screen.

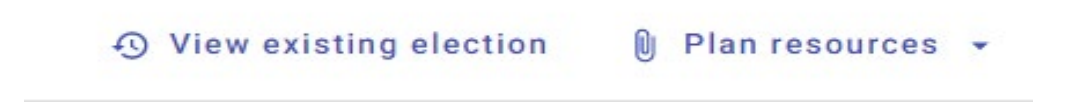

Thank you for completing the enrollment process for your insurance benefits!

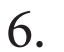

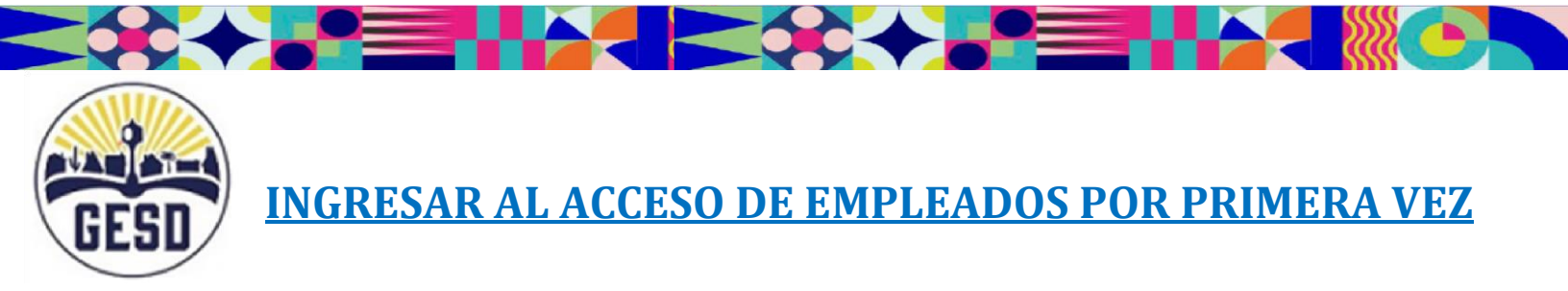

1. Para ingresar al Acceso de Empleados a través del sitio web principal de GESD, elija "Employees";

|   |                                                                  |                                                                       |                       | Trans              | ilate 🕹 🛛 Sign In         | Register C             | A District Home              | P Our Schools 🕹           | £ Employees  |                |  |
|---|------------------------------------------------------------------|-----------------------------------------------------------------------|-----------------------|--------------------|---------------------------|------------------------|------------------------------|---------------------------|--------------|----------------|--|
|   | And And And And And And And And And And                          | GLENDALE ELEMEN<br>Internal Resources                                 | ITARY                 |                    | Classroom Res             | ource Work I           | esource Employee             | e Resource Team           | is, culoruar |                |  |
|   | Entern                                                           | •                                                                     |                       | d to star          |                           |                        |                              |                           |              |                |  |
|   | You can use this                                                 | site without being registered or signing in, I                        | ut registered users w | to sign in may hav | e access to additional fe | atures and information | Please remember that your pa | ssword is case-sensitive. |              |                |  |
|   | * User Name:                                                     |                                                                       |                       |                    |                           |                        |                              |                           |              |                |  |
|   | * Password:                                                      |                                                                       |                       |                    |                           |                        |                              |                           |              |                |  |
|   |                                                                  |                                                                       |                       |                    |                           |                        |                              |                           |              |                |  |
|   | Sign In                                                          | Forgot My Password                                                    |                       |                    |                           |                        |                              |                           |              |                |  |
|   |                                                                  |                                                                       |                       |                    |                           |                        |                              |                           |              | 🛞 Olivia       |  |
|   |                                                                  |                                                                       |                       |                    |                           |                        |                              |                           |              |                |  |
|   |                                                                  | Popular Links                                                         | Ŷ                     | <u>م</u>           | <b>=</b> %                | 8 0                    | 7                            |                           |              |                |  |
|   | Glendale                                                         | Popular Links<br>Elementary Intern                                    | <b>9</b><br>al Resour | دوده               | 2 %                       | 8 0                    | 2                            | Connect wi                | th Us        |                |  |
| - | <b>Glendale</b><br>7301 N 58th Av<br>Phone: 623-23               | Popular Links<br>Elementary Intern<br>e, Glendale, AZ 85301<br>-7/117 | <b>9</b><br>al Resour | ces ا              | ⊒ ∻                       | 8 8                    | 7                            | Connect wi                | th Us        |                |  |
|   | <b>Glendale</b><br>7301 N 58th Ax<br>Phone: 623-23<br>Blackboard | Popular Links<br>Elementary Intern<br>e. Glendale, AZ 85301<br>7-7117 | 9<br>al Resour        | ces ا              | ⊒ ≯                       | 8 0                    | 2                            | Connect wi                | th Us        | Type a message |  |

2. Elija el icono singular

para Ingresar (SSO) :

# Escriba su nombre de usario y contraseña

| Sign In Register Register Register Pour Schools () Itempalyees   GLENDALE ELEMENTARY<br>Internal Resources Glassroom Resource Work Resource Employee Resource Teams Calendar Glassroom Resource Sign In Forget My Passwerd Forget My Passwerd                                                                     | ← → C △ ⊕ portals.gesd40.org/site/Default.aspx?PageType=7&SiteID=25 S cole               |                                                                                                    |                                                                                    | e 🖈 🖈 🖬 🖬 🧐 :                     |
|----------------------------------------------------------------------------------------------------|------------------------------------------------------------------------------------------|----------------------------------------------------------------------------------------------------|------------------------------------------------------------------------------------|-----------------------------------|
| Enter your user name and password to sign in.  We can use this site without being registered or signing it. But registered uses who sign in may have access to additional features and information. Please remember that your password is case sensitive.  * Uree Name:  * Password:  Sign In  Forget My Password | GLENDALE ELEMER<br>Internal Resources                                                    | Translate ∔ Sign In R<br>NTARY Classroom Resourc                                                     | egister Q A District Home FOur Schools ↓<br>e Work Resource Employee Resource Team | 1 Employees<br>s Calendar         |
| * User Name:                                                                                                    | Enter your user name and                                                                 | <b>1 password to sign in.</b>                                                                        | and information. Please remember that your password is case sensitive.             |                                   |
| Sign In Forgot My Password                                                                                                    | * User Name:                                                                             |                                                                                                    |                                                                                    |                                   |
|                                                                                                    | Sign In Forgot My Password                                                               |                                                                                                    |                                                                                    |                                   |
| Popular Link 1 1 2 2 2 2 2                                                                                                    | Popular Link                                                                             | 1 0 = *                                                                                              | 2 6                                                                                |                                   |
| Glendale Elementary Internal Resources     Connect with Us       7301 N Søth Ave, Glendale, AZ 85301     f     Y     O     O       Phone: 623-237-7117     f     Y     O     O                                                                                                    | Glendale Elementary Intern<br>7301 N 58th Ave, Glendale, AZ 85301<br>Phone: 623-237-7117 | ial Resources                                                                                        | Connect wi                                                                         | 6 ••                              |
| Blackboard     Questions or Feedback?     Terms of Use:     Blackboard Web Community Manager Privacy Policy (Updated)     Sile Map     Type a message     Send       Copyright & 2000 2002 Blackboard, Inc. All rights reserved.     Sile All reserved.     Terms / Powered by Paradox     Sile Map               | Blackboard Questions or Feedback? Term<br>Copyright & 2000-2002 Blackboo                 | s of Use   [Blackboard Web Community Manager Privacy Policy (Update<br>rd, Inc. All rights reserved. | ٩                                                                                  | Site Map Terms Powered by Paradox |

3. Una vez en la página de inicio de sesión singular, elija el icono de Acceso de los Empleados

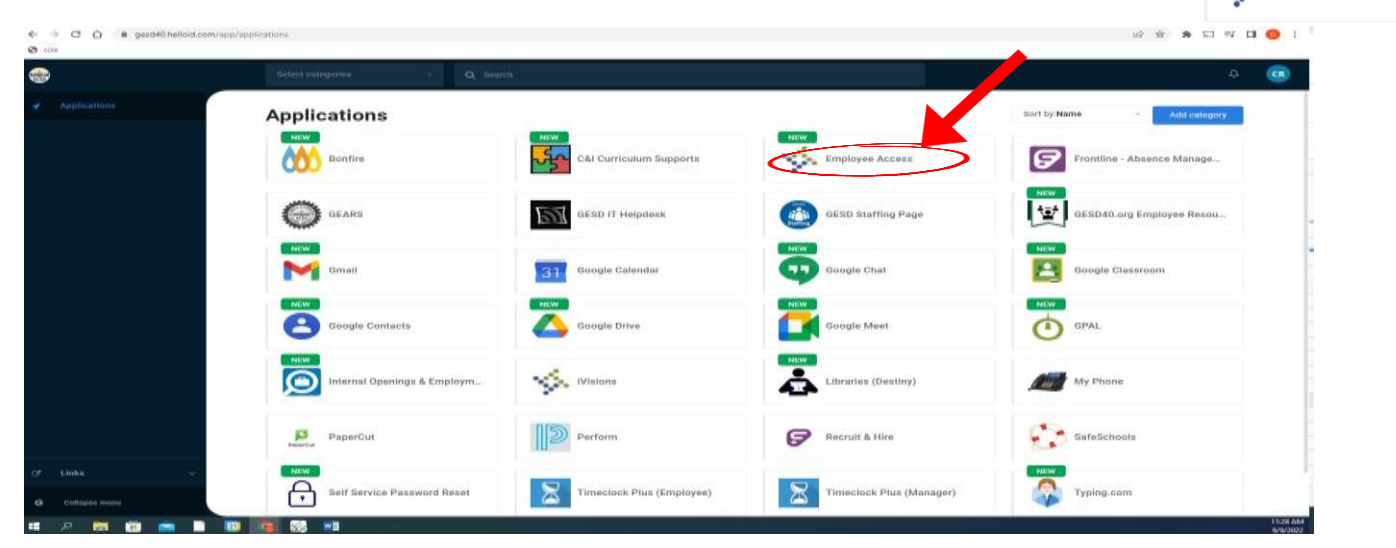

4. La siguiente pantalla será similar a la que aparece aquí. Utilice su correo electrónico de GESD y su contraseña de red para iniciar su sesión:

|          | okta          |  |
|----------|---------------|--|
|          |               |  |
| Usernam  | Sign In       |  |
|          | 20)           |  |
| Reme     | mber me       |  |
|          | Next          |  |
| Need bel | o signing in? |  |

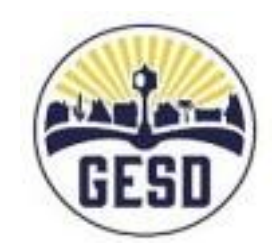

Employee Access

**ATENCIÓN:** Si tiene problemas o recibe una notificación indicando que no puede iniciar la sesión, le sugerimos que borre la memoria "Caché" y las "Cookies", que reinicie o apague la computadora y que vuelva a intentar el proceso.. 5. Elija su cuenta de google de GESD:

# (Nobre de usuario)

|       | Choose an account from                                    |
|-------|-----------------------------------------------------------|
|       | gesd40.org                                                |
|       | to continue to Tyler Identity                             |
| 0     | Use another account                                       |
| To co | ontinue, Google will share your name, email address,      |
| langu | lage preference, and profile picture with Tyler identity. |

6. El sistema le pide que se verifique. Ingrese la información solicitada y seleccione "Enviar" una vez que haya terminado:

| ← → C ☆                  |                                                                                                    | 순 ☆ 🛸 🗊 🗊 🕕 🧿 :                                                                        |
|--------------------------|----------------------------------------------------------------------------------------------------|----------------------------------------------------------------------------------------|
| 🕑 cole                   |                                                                                                    |                                                                                        |
| Employee Access          |                                                                                                    | o 💼 💿 🖩                                                                                |
|                          |                                                                                                    |                                                                                        |
|                          | 8                                                                                                    |                                                                                        |
| We                       | Icome to Glendale Elementary School Distri<br>Employee Access!                                          | ct's                                                                                   |
| Since it's<br>allow us   | s your first time logging in with us, please enter the following inform to locate your employee record. | ation to                                                                               |
|                          | User: First and Last name<br>Email: name@gesd40.org                                                     | Los datos que ingrese están protegidos y sólo sirven para verificar su información con |
|                          | Email address*                                                                                          | 📲 el fin de vincularle a su nueva cuenta. Si se                                        |
|                          |                                                                                                    | produce un error, verifique que toda la                                                |
|                          | Last four of SSN*                                                                                       | información que ha ingresado está correcta.                                            |
|                          | Birthdate*                                                                                              |                                                                                        |
| Ingrese el código postal | 09/09/2022                                                                                              |                                                                                        |
|                          | Zip Code*                                                                                               |                                                                                        |
|                          |                                                                                                    |                                                                                        |
|                          | Submit                                                                                                  |                                                                                        |
|                          |                                                                                                    |                                                                                        |
|                          |                                                                                                    |                                                                                        |
| 🚅 o 🐂 🛱 🗢 🖿 📷 🗖 🚳 📾      |                                                                                                    | 11:29 AM                                                                               |

# 7. ¡Bienvenidos al Acceso de Empleados (Employee Access)!

|                                                                                                    | C 🛆 🗎 glendale                                                 | esdtaz.tylerpo | rtico.com/tesp/employee | selfservice/home                     |                           |                  |                                     |                               | ic ☆ \$ ╗ ₹ ◘ 🧿                    | : |
|----------------------------------------------------------------------------------------------------|----------------------------------------------------------------|----------------|-------------------------|--------------------------------------|---------------------------|------------------|-------------------------------------|-------------------------------|------------------------------------|---|
|                                                                                                    | 🐝 Employee Ac                                                  | cess           |                         |                                      |                           |                  |                                     |                               |                                    |   |
| ft<br>Emplo<br>C<br>C<br>C<br>C<br>C<br>C<br>C<br>C<br>C<br>C<br>C<br>C<br>C<br>C<br>C<br>C<br>C<br>C<br>C | Home<br>ayee Access<br>My information<br>My pay<br>My benefits | ~              | 8                       | Welcome bac<br>GESD E                | Employ                    | Profile          | Adke sure your personal information | GLEND<br>ELEMEN<br>SCHOOL DIS | ALE<br>TARY<br>STRICT              |   |
| Ê                                                                                                    | My tasks                                                       |                |                         | Take home pay<br>Total pay           | View all checks           |                  | is up to date<br>Go to my profile   |                               | < >                                |   |
|                                                                                                    |                                                                |                |                         | Announcements                        |                           |                  |                                     | Resources                     | ~                                  |   |
|                                                                                                    |                                                                |                |                         |                                      | You're all caught up      | on announce      | ements                              | 2022 Tax documents            | v                                  |   |
|                                                                                                    |                                                                |                | Glendale                | Elementary School District   Contact | :   Terms of use   Privac | y policy   © 202 | 2                                   |                               | EMPOWERED BY<br>Tyler Technologies |   |

#### = ८ 📄 🗊 🖻 🗎 🔟

# Completar el Proceso de Inscripción en Línea para las Prestaciones del Seguro

| • | Servicio de Asistencia Informática                                  | (623) 237-7117 |  |
|---|---------------------------------------------------------------------|----------------|--|
|   | <ul> <li>Problemas con su Nombre de Usuario y Contraseña</li> </ul> | (023) 237-7117 |  |
| • | Analista de Prestaciones, Jodi Finnesy                              | (623) 237-71/0 |  |
|   | <ul> <li>Preguntas sobre las Prestaciones</li> </ul>                | (023) 237-7143 |  |
| • | Si Jodi no está disponible, póngase en contacto con Citlalli        | (000) 007 7007 |  |
|   | Ramírez-Benavides, Técnica de Recursos Humanos                      | (623) 237-7227 |  |

#### **Recordatorios**

Los empleados deben completar el proceso de inscripción en línea para sus prestaciones de seguro dentro de los 31 días de la fecha de inicio del empleado (fecha de contratación). Si se le pasa el plazo de inscripción, no se le permitirá inscribirse hasta el siguiente periodo anual de inscripción abierta, que tiene lugar en primavera (mayo), o si experimenta un evento calificado. Insurance benefits are effective the first day of the month following your date of hire/start date.

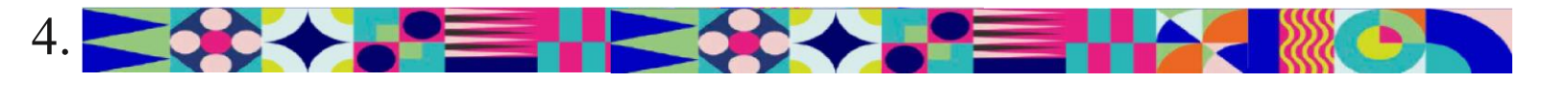

- 1. Para iniciar el proceso de inscripción, elija "*My Benefits>Enrollment*" (Mis Prestaciones>Inscripción).
- Antes de iniciar, lea toda la pantalla de Bienvenida. Si desea la cobertura de un dependiente para cualquier seguro, debe añadir primero la información de su dependiente. Para añadir un dependiente, haga clic en "*My Information>Profile>My Dependents*"(Mi Información>Perfil>Mis Dependientes). Dependents can be selected as you go through each benefit screen.
- 3. En la parte inferior de la pantalla de Bienvenida, haga clic en cada una de las pestañas de las **prestaciones**.

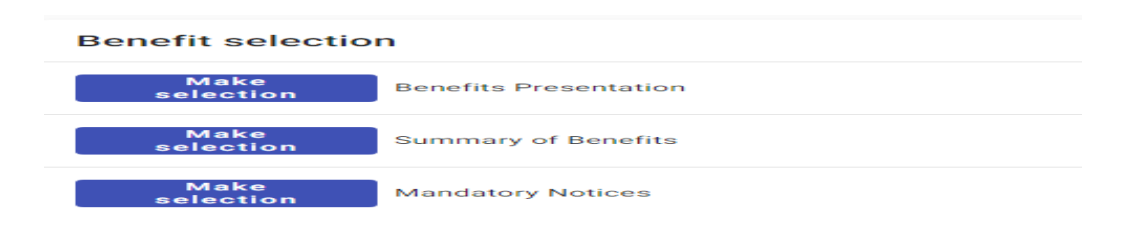

4. Despues de elegir, haga clic en "Save selection" (Guardar selección).

| enefits Presentation            | ^                                |
|---------------------------------|----------------------------------|
| Benefit coverage                | Employee Cost Pay Period / Month |
| O Yes, I have watched the Video | \$0.00 / \$0.00                  |
|                                 | Save selection                   |
| Benefits Presentation           | ^                                |
| Benefit coverage                | Employee Cost Pay Period / Month |
| • Yes, I have watched the Video | \$0.00 / \$0.00                  |
|                                 | Save selection                   |

Verá una marca de verificación verde que indica que la ha completado. Continúe con la siguiente prestación.

| Benefit selection | n                                  |                      |                               |
|-------------------|------------------------------------|----------------------|-------------------------------|
| Update            | Benefits Presentation Ber Election | enefits Presentation | Yes, I have watched the Video |
| Make<br>selection | Summary of Benefits                |                      | No selections made            |
| Make<br>selection | Mandatory Notices                  |                      | No selections made            |

5. Debe hacer clic en cada pestaña y hacer una selección. Después de la última prestación, haga clic en "*Review and submit*" (Revisión y envío).

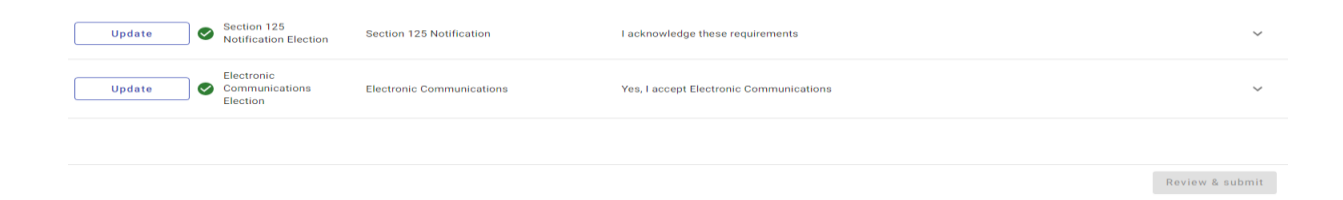

6. Revise cada uno de los seguros que ha seleccionado y el costo de esa cobertura para asegurarse de que se siente agusto con la cantidad que se le deducirá de su sueldo.

Una vez que envíe sus selecciones, no podrá hacer cambios hasta el siguiente periodo de Inscripción Abierta o hasta que tenga un Evento Calificativo.

| Submit to HR                                          |                      | Employee cost | Employer cost    |
|-------------------------------------------------------|----------------------|---------------|------------------|
| You are almost depail Plassa review and finalize your | Total per pay period | \$139.11      | \$357.88         |
| selections by clicking the 'SUBMIT' button on the     | Total per month      | \$231.85      | \$596.47         |
| following screen.                                     | Total Annual         | \$2,782.20    | \$7,157.60       |
|                                                       |                      |               | Confirm & submit |

Para finalizer su inscripción haga clic en "Confirm & submit" (Confirmar y enviar).

7. Para ver su cobertura existente, haga clic en la pestaña "View existing coverage" (Ver cobertura existente) en la parte superior de las pantallas de "Benefits" (Prestaciones).

8. Para averiguar más sobre una prestación, haga clic en la pestaña de "*Plan Resources*" (Plan de Recursos) en la parte superior de la pantalla de "*Benefits*" (Prestaciones).

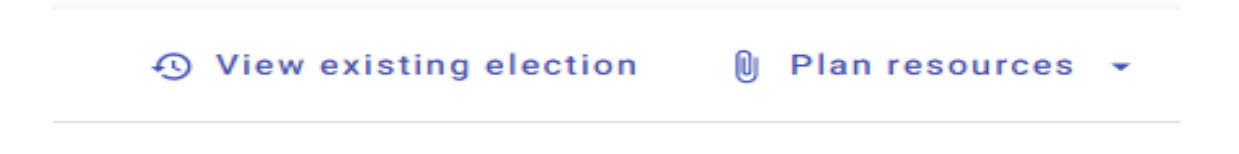

¡Gracias por completar el proceso de inscripción para sus prestaciones de seguro!

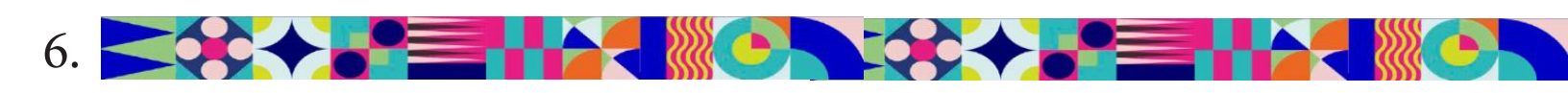